# Finding A Purchase Order

In Workday, there are often multiple ways to access information. For Purchase Orders, there are four main ways to access: 1) Search for PO Number 2) Search through My Requisitions 3) Search by Find Departmental Purchase Order *or* 4) Search through Supplier Profile

## Method One – Search for PO Number

If you know the Purchase Order number, search it directly in Workday.

1. In the Workday search bar, enter the PO number. Ex: PO-0018486

You may initially receive no results, if so, try clicking "More Categories".

| ≡ MENU | Simmons<br>UNIVERSITY | Q P0-0018486                | $\odot$ |
|--------|-----------------------|-----------------------------|---------|
| 📮 Sav  | ed Categories 🛛 🗸     |                             |         |
| Peo    | ole O                 |                             |         |
| Tasi   | s and Reports 0       |                             |         |
| i Mor  | e Categories >        |                             |         |
|        |                       | No results for "PO-0018486" |         |
|        |                       | No results for PO-0010400   |         |
|        |                       | Try searching:              |         |
|        |                       |                             |         |
|        |                       |                             |         |

2. Click on the PO number to open.

| ≡ м | ENU Simmons                                     | S<br>Y | Q P0-0018486 ③                                                                                          |
|-----|-------------------------------------------------|--------|----------------------------------------------------------------------------------------------------|
| Д   | Saved Categories<br>People<br>Tasks and Reports | • •    | Procurement P0-0018486 Purchase Order Simmons College Company - P0-0018486 - 07/13/2023 12:25:43.000 PM |
| =   | More Categories                                 | ~      | Purchase Order Printing Run                                                                             |
|     | Recruiting                                      | 0      |                                                                                                    |
|     | Staffing                                        | 0      |                                                                                                    |
|     | Projects                                        | 0      |                                                                                                    |
|     | Assets                                          | 0      |                                                                                                    |
|     | Expenses                                        | 0      |                                                                                                    |

### Method Two - From My Requisitions

If you created the requisition, the PO can be accessed through My Requisitions.

- 1. Enter "My Requisitions" in the search bar and select the My Requisitions report.
- 2. In the pop-up window:
  - a. <u>Required</u>: Make sure "Exclude Closed" is NOT checked.

**Note**: A closed status on a requisition does not mean the service has been completed, rather it means the requisition has been successfully converted into a Purchase Order so the requisition itself is no longer needed and has been closed by Purchasing.

- b. <u>Required</u>: Adjust the Document Date On or After to narrow or widen your search. The Document Date is the date you entered the *requisition*. Enter July 1st to bring up all requisitions you have entered for the current fiscal year.
- c. Optional: Adjust other fields to further narrow your search if desired.

| My Requisitions                 |                             |          | 4 |
|---------------------------------|-----------------------------|----------|---|
|                                 |                             |          |   |
| Company                         | × Simmons College Company … | :=       | 1 |
| Requisition                     |                             |          | I |
| Status                          |                             | $\equiv$ | I |
| Requisition Type                |                             | ≔        | I |
| Requesting Inventory Site       |                             | :=       | I |
| Document Date On or After       | 86/19/2023 🖬                |          | I |
| Document Date On or Before      | ММ/DD/YYYY                  |          | I |
| Supplier                        |                             | :=       | I |
| Spend Category                  |                             | :=       | I |
| Item                            |                             | $\equiv$ | I |
| Project                         |                             | :=       | I |
| Purchase Order                  |                             | :=       | I |
| Exclude Canceled                |                             |          | I |
| Exclude Closed                  |                             |          |   |
| Include Job Requisitions        |                             |          |   |
| Results in Requisitions Worklet |                             |          |   |
| OK Cancel                       |                             |          |   |

Click OK

3. The resulting screen will populate all requisitions you've created that fall within your search parameters. For any requisition that was fully approved and converted into a PO, the purchase order will be listed in the Purchase Order column. Click the related PO number to open the PO.

| My Requi                      | sitions 🙀                |                              |                  |                 |          |                             |                 |                        |                   |                                                    |                     |
|-------------------------------|--------------------------|------------------------------|------------------|-----------------|----------|-----------------------------|-----------------|------------------------|-------------------|----------------------------------------------------|---------------------|
| Create Requ                   | isition                  |                              |                  |                 |          |                             |                 |                        |                   |                                                    |                     |
| <ul> <li>Selection</li> </ul> | n Criteria               |                              |                  |                 |          |                             |                 |                        |                   |                                                    |                     |
| Company                       | Simmons College          | Company                      |                  |                 |          |                             |                 |                        |                   |                                                    |                     |
| Document Date (               | On or After 07/01/2022   |                              |                  |                 |          |                             |                 |                        |                   |                                                    |                     |
| Exclude Cancele               | d Yes                    |                              |                  |                 |          |                             |                 |                        |                   |                                                    |                     |
| <ul> <li>Procure</li> </ul>   | ment Requisitions        |                              |                  |                 |          |                             |                 |                        |                   |                                                    |                     |
| 9 items                       |                          |                              |                  |                 |          |                             | $\frown$        |                        |                   |                                                    | ⁄≣ ≂ ₀₀ ⊡ ⊾' ⊞ ⊞    |
| Requisition                   | Requisition Type         | Requesting<br>Inventory Site | Document<br>Date | Total<br>Amount | Currency | Suppliers                   | Purchase Orders | Request Status         | Memo to Suppliers | Internal Memo                                      | Edit Requisition    |
| PR-0009090                    | Standard Purchase Orders |                              | 07/16/2023       | 20.00           | USD      | Kainos Test Supplier        | P0-0018526      | Successfully Completed |                   |                                                    |                     |
| PR-0009084                    | Capital Purchase Orders  |                              | 07/16/2023       | 20.00           | USD      |                             |                 | Draft                  |                   |                                                    | (Edit Requisition ) |
|                               |                          |                              |                  |                 |          |                             |                 |                        |                   |                                                    |                     |
| PR-0009064                    | Blanket Purchase Orders  |                              | 07/12/2023       | 2,000.00        | USD      | Valley Green Shredding, LLC |                 | In Progress            |                   | Estimated FY total based<br>on FY23 P0-0017864more | Edit Requisition    |

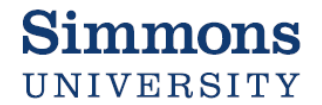

#### Method Three – Find Department Purchase Orders

Whether or not you created the requisition, you may be able to find the PO by searching by cost center. **Note**: Access may be limited based on the individual users' Workday roles

1. Enter "Find Department Purchase Order" in the Workday search bar.

| ≡ MENU      | Simmons<br>UNIVERSITY |              | Q find department purchase order                                                                                     |
|-------------|-----------------------|--------------|----------------------------------------------------------------------------------------------------|
| ∏ Sav       | ed Categories         | $\checkmark$ | Tasks and Reports                                                                                                    |
| Peo<br>Tasi | ple<br>is and Reports | 0            | Find Department Purchase Order<br>Report                                                                             |
| i≡ Mor      | More Categories >     |              | Find Purchase Order Lines for Organizations<br>Report<br>Find Purchase Order Line and Line Splits for Organization 📼 |
|             |                       |              | Report                                                                                                    |

2. In the pop-up window, enter or select the cost center related to the purchase order you are searching for. Click OK.

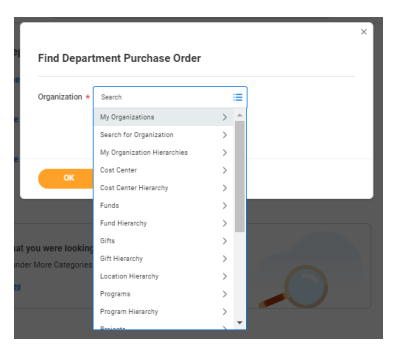

3. The resulting screen will bring up all POs entered for this cost center. Click the PO number to open.

Find Department Purchase Order 🚥 🏥

To narrow your results, click the column headings and use the filters. Ex: sort by amount, narrow to "issued" POs only, or select a specific supplier name

| Purchase Order | Document<br>Date | Purchase<br>Order Status | Supplier from Purchase Order            | Quantity | Amount   | Requisition Line | Receipt for<br>PO Line | Supplier Invoice Line          |
|----------------|------------------|--------------------------|-----------------------------------------|----------|----------|------------------|------------------------|--------------------------------|
| PO-0018616     | 08/03/2023       | Issued                   | MASCO Services, Inc.                    | 0        | <u>L</u> | PR-0009161       |                        |                                |
| PO-0018618     | 08/03/2023       | Issued                   | Boston Gas Company                      | 0        |          | PR-0009131       |                        |                                |
| PO-0018619     | 08/03/2023       | Issued                   | Boston Water and Sewer<br>Commission    | 0        |          | PR-0009132       |                        |                                |
| PO-0018619     | 08/03/2023       | Issued                   | Boston Water and Sewer<br>Commission    | 0        |          | PR-0009132       |                        |                                |
| PO-0018598     | 08/02/2023       | Issued                   | John's Sewer and Pipe Cleaning,<br>Inc. | 0        | £.       | PR-0009102       |                        |                                |
| PO-0018599     | 08/02/2023       | Issued                   | Constellation NewEnergy, Inc.           | 0        | Aug 1    | PR-0009125       |                        | Supplier Invoice: SN-0039057 - |

## Method Four – Search by Supplier Profile

Whether or not you created the requisition, but know the supplier, you can search for POs through the supplier profile. **Note:** Access may be limited based on the individual users' Workday roles

- 1. Enter "Find Suppliers" in Workday search bar.
- 2. In the pop-up window, enter the full or partial supplier name in the Supplier field. Check the box for the correct supplier, then click OK.

| Find Suppliers    |                        |     | × |
|-------------------|------------------------|-----|---|
| Supplier          | × The R D Connors Corp | :=  |   |
|                   | Search                 |     |   |
| Supplier Name     | Search Results         | (1) |   |
| Supplier ID       | The R D Connors Corp.  |     |   |
| Supplier Status   |                        | :=  |   |
| Supplier Category |                        | :=  |   |
|                   |                        |     |   |

3. Open the supplier profile, by clicking the magnifying glass on the far left.

| Supplier | The R D Connors Corp. | IRS 1099    | Supplier N         | 0                    |                                                  |                               |                |                   |                      |                    | _ |
|----------|-----------------------|-------------|--------------------|----------------------|--------------------------------------------------|-------------------------------|----------------|-------------------|----------------------|--------------------|---|
| i item   |                       |             |                    |                      |                                                  |                               |                |                   | ×II =                |                    |   |
| Supplier | Supplier Name         | Supplier ID | Supplier<br>Status | Supplier<br>Category | Supplier Group                                   | Customer<br>Account<br>Number | DUNS<br>Number | Alternate<br>Name | Supplier<br>Contacts | Parent<br>Supplier | - |
| ۹        | The R D Connors Corp. | S-0000706   | Active             | R                    | Small Business<br>WBE - Women Business<br>Entity |                               |                |                   |                      |                    |   |

4. Navigate to the purchase orders by clicking the "Contract and Purchase Orders" tab, then select "Purchase Orders" to see available POs. Click the magnifying glass on the far left next to open the PO you want to access.

| The                  | e R D C                                                                                                    | connors Cor                          | <u>p.</u> 🚥 : | Supplier                |                        |                                                                                                    |                 |                  |                       |                  |             |        |         |
|----------------------|----------------------------------------------------------------------------------------------------|--------------------------------------|---------------|-------------------------|------------------------|----------------------------------------------------------------------------------------------------|-----------------|------------------|-----------------------|------------------|-------------|--------|---------|
| Supş<br>Appı<br>Bala | plier ID<br>roval Stat<br>ince Due                                                                                                    | S-0000706<br>us Approved<br>3,208.50 |               |                         | Address                | 18 400 W Cummings Park, Suite 1725-112 图 +1 (617) 5938945<br>Woburn, MA 01801<br>United States of America |                 |                  |                       |                  |             |        |         |
| C                    | Overview         Contracts and Purchase Orders         Invoices and Payments         Supplier Connections         Tax Information         Questionnaire Responses         Custom Reports         Change History         Process History           Procurement Setup         Contracts         Purchase Orders         Purchase Orders         Purc |                                      |               |                         |                        |                                                                                                    |                 |                  |                       |                  |             |        |         |
| R                    | Recent Purchase Orders 9 items                                                                                                    |                                      |               |                         |                        |                                                                                                    |                 |                  |                       |                  |             |        | י 🎟 🎟   |
|                      | Purchase<br>Order                                                                                                    | Number                               | Version       | Company                 | Purchase<br>Order Type | Status                                                                                                    | Issue<br>Option | Buyer            | Supplier              | Document<br>Date | Due<br>Date | Amount | Currenc |
|                      | ۹                                                                                                    | PO-0018601                           |               | Simmons College Company |                        | Issued                                                                                                    | Print           | Anastasia Thrush | The R D Connors Corp. | 08/02/2023       |             |        | USD     |
|                      | ٩                                                                                                    | PO-0018473                           |               | Simmons College Company |                        | Issued                                                                                                    | Print           | Anastasia Thrush | The R D Connors Corp. | 07/13/2023       |             |        | USD     |
|                      | ٩                                                                                                    | PO-0018474                           |               | Simmons College Company |                        | Issued                                                                                                    | Print           | Anastasia Thrush | The R D Connors Corp. | 07/13/2023       |             |        | USD     |
|                      | ٩                                                                                                    | PO-0018359                           |               | Simmons College Company |                        | Closed                                                                                                    | Print           | Kelly Williams   | The R D Connors Corp. | 05/22/2023       |             | XX     | USD     |
|                      | Q                                                                                                    | PO-0018316                           |               | Simmons College Company |                        | Closed                                                                                                    | Print           | Anastasia Thrush | The R D Connors Corp. | 05/09/2023       |             |        | USD     |
|                      | ٩                                                                                                    | PO-0017725                           |               | Simmons College Company |                        | Closed                                                                                                    | Print           | Anastasia Thrush | The R D Connors Corp. | 11/01/2022       |             |        | USD     |
|                      | ٩                                                                                                    | P0-0017705                           |               | Simmons College Company |                        | Closed                                                                                                    | Print           | Anastasia Thrush | The R D Connors Corp. | 10/27/2022       |             | XX     | USD     |